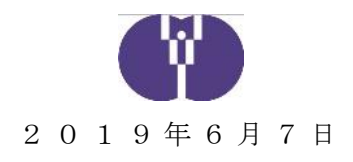

# 企業主導型保育事業(運営費)交付額の確認について 一助成金交付詳細一覧—

運営費の助成申請は、「概算交付申請」「月次報告」「月次報告再申請」があり、概算交 付申請時の助成額が実績額(月次報告での申請額)を上回っている場合などに相殺が生じる ことがあります。また、「事業変更申請」「定員変更申請」後の「月次報告再申請」と通常 の「月次報告」が同時に振り込まれ、助成額の内訳が判り辛いことがあります。

そこで2019年6月10日より、新たに助成金交付の詳細の確認が可能な「助成金交付 詳細一覧」画面を平成30年度メニュー画面に設けます。これにより各月の助成額の内訳等 を確認することが可能です。

なお、平成31年度(2019年度)及び、完了報告の精算画面につきましては今後シス テム改修を行い追加する予定です。一方、平成28年度・平成29年度につきましては、シ ステムの仕様上、確認することができません。予めご了承ください。

1、メニューの「年度選択」にて申請年度を選択後、「助成金交付詳細一覧」をクリック

※平成28年度・平成29年度につきましてはシステム仕様上、確認することができません。平成31年度(2019年度)以降については今後のシステム改修後に確認可能になる予定です。

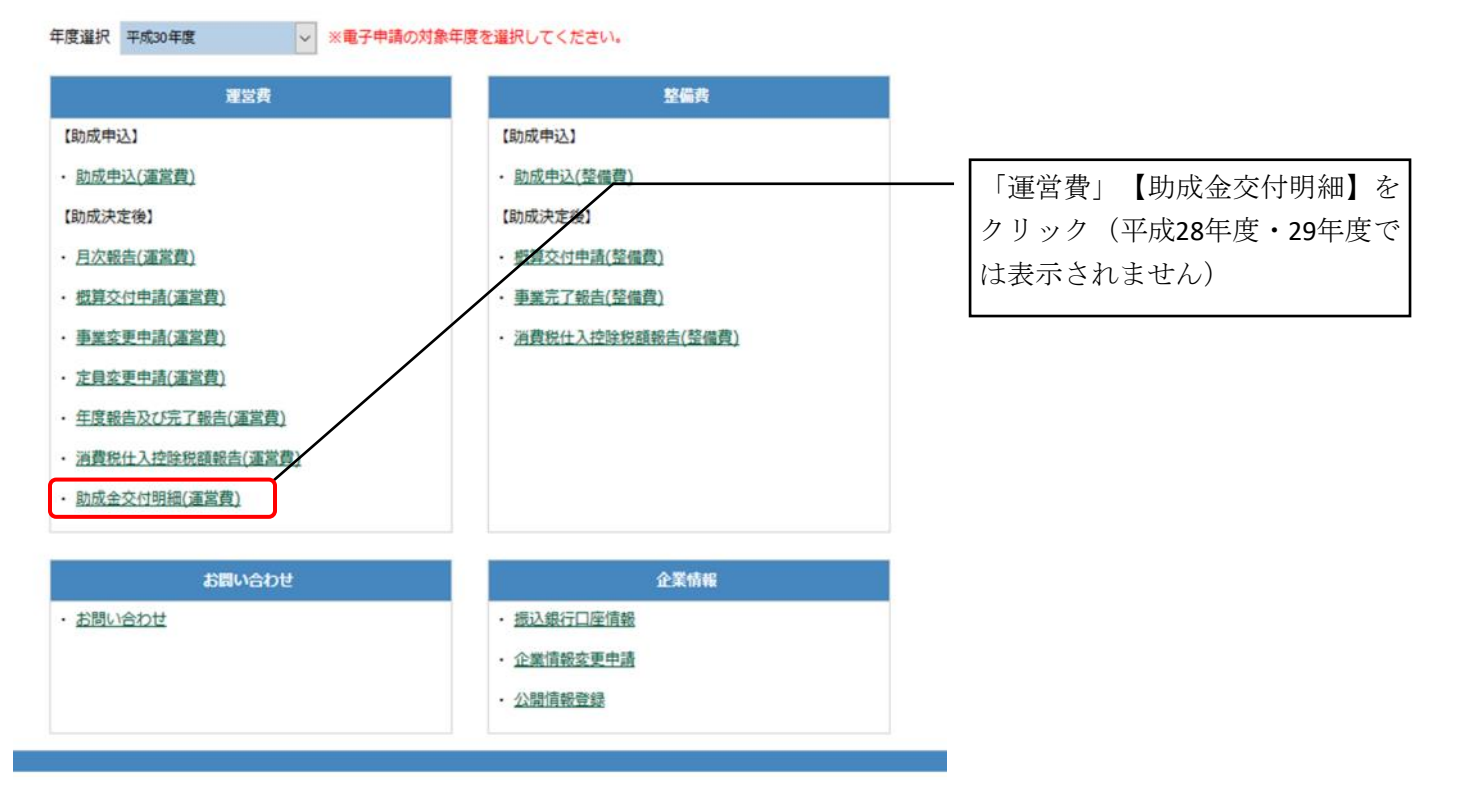

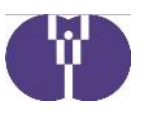

## 2、各項目の説明

| 企業主導型份                                          | <b> </b>        |                   |                      |                |                   |                                                     |                 | 画面外の言<br>バーを右に | 己載内容        | は、スク  | 7ロール<br>・で確認 |  |  |  |
|-------------------------------------------------|-----------------|-------------------|----------------------|----------------|-------------------|-----------------------------------------------------|-----------------|----------------|-------------|-------|--------------|--|--|--|
| ○○ 様<br>(運営費)助成金交付詳細一覧 2072ト 2011<br>2012ト 2011 |                 |                   |                      |                |                   |                                                     |                 |                | 可能          |       |              |  |  |  |
| <u>申請メニュー</u> > (運営費                            | )助成金交付詳細        | 一覧                |                      |                |                   |                                                     |                 |                |             |       |              |  |  |  |
| 平成30年度(運営)<br>助成決定番号                            | <b>背)助成金交</b> 付 | 詳細一覧              | > 保育施設変更<br>保育施設変更   |                |                   | 今後、この表の下に完了報告にお<br>ける精算画面が追加される予定<br>(後日改めてお知らせします) |                 |                |             |       |              |  |  |  |
| ① <b>承認</b> 年月日   ②月                            | 3 <b>#</b> 3    | ④申請額<br>又は<br>実績額 | ③概算交付申請<br>(概算交付決定額) | ⑥月次報告<br>(実績額) | ②//次報告引申請<br>(実績) | ⑧各月承認額                                              | 9 <b>720</b> 61 | 0交付済額合計        | <b>③不足数</b> | © 仮込日 | 印交付额         |  |  |  |
|                                                 |                 |                   |                      |                |                   |                                                     |                 |                |             |       |              |  |  |  |
|                                                 |                 |                   |                      |                |                   |                                                     |                 |                |             |       |              |  |  |  |
|                                                 |                 |                   |                      |                | /                 |                                                     |                 |                |             |       |              |  |  |  |
| <                                               |                 |                   |                      | /              |                   |                                                     | >               |                |             |       |              |  |  |  |

| ①承認年月日            | 審査後の承認された年月日(例:2018/08/01)      |
|-------------------|---------------------------------|
| ②月                | 申請月(例:7月)                       |
| ③申請               | 「月次報告」「概算交付申請」「月次報告再申請」の別       |
| ④申請額または実績額        | 申請額(概算交付申請)・実績額(月次報告・月次再報告)     |
| ⑤概算交付申請 (概算交付決定額) | 「概算交付申請」を行った場合に、④を表示            |
| ⑥月次報告(実績額)        | 「月次報告」を行った場合に、④を表示              |
| ⑦月次報告再申請(実績額)     | 「月次再報告」を行った場合に、④を表示             |
| ⑧各月承認額            | 審査後承認された額を表示(④と同額)              |
| ⑨承認額合計            | 累積の承認額                          |
| ⑩交付済額合計           | 累積の交付額                          |
| ①不足額              | 返還(または相殺)すべき額                   |
| ②振込日              | 申請された口座に振り込まれた年月日(例:2018/10/31) |
| ③交付額              | ⑫で振り込まれた額                       |

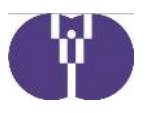

### 3、表の見方(例)

①各月承認額について

| ①承認年月日    | 3月  | 0 <b>8</b> 1 | <ul><li>④申請額</li><li>又は</li><li>実績額</li></ul> | ③概算交付申請<br>(概算交付決定額) | ⑥月次報告<br>(実績額) | ②月次報告再申請<br>(実績額) | ⑧名月承認額     | ©#2\$\alpha# | @交付清額合計   | ③不足額       | 01628      | ③交付額      |
|-----------|-----|--------------|-----------------------------------------------|----------------------|----------------|-------------------|------------|--------------|-----------|------------|------------|-----------|
| 2018/6/1  | 4月  | 月次報告         | 1,000,000                                     |                      | 1,000,000      |                   | 1,000,000  | 1,000,000    | 0         | 0          | 2018/6/29  | 1,000,000 |
| 2018/7/1  | 5月  | 月次報告         | 1,000,000                                     |                      | 1,000,000      |                   | 1,000,000  | 2,000,000    | 1,000,000 | 0          | 2018/7/31  | 1,000,000 |
| 2018/8/1  | 6月  | 月次報告         | 1,000,000                                     |                      | 1,000,000      |                   | 1,000,000  | 3,000,000    | 2,000,000 | 0          | 2018/8/31  | 1,000,000 |
| 2018/9/1  | 7月  | 月次報告         | 1,000,000                                     |                      | 1,000,000      |                   | 1,000,000  | 4,000,000    | 3,000,000 | 0          | 2018/9/28  | 1,000,000 |
| 2018/10/1 | 9月  | 概算交付申請       | 2,000,000                                     | 2,000,000            |                |                   | 2,000,000  | 6,000,000    | 4,000,000 | 0          | 2018/10/31 | 2,000,000 |
| 2018/11/1 | 8月  | 月次報告         | 1,000,000                                     |                      | 1,000,000      |                   | 1,000,000  | 7,000,000    | 6,000,000 | 0          | 2018/11/30 | 1,000,000 |
| 2018/12/1 | 9月  | 月次報告         | 1,000,000                                     | 2,000,000            | 1,000,000      |                   | 1,000,000  | 6,000,000    | 7,000,000 | -1,000,000 | 2018/12/28 | 0         |
| 2018/12/2 | 10月 | 月次報告         | 1,000,000                                     |                      | 1,000,000      |                   | 1,000,000  | 7,000,000    | 7,000,000 | 0          | 2018/12/28 | 0         |
| 2019/1/1  | 11月 | 月次報告         | 1,000,000                                     |                      | 1,000,000      |                   | 1,000,000  | 8,000,000    | 7,000,000 | 0          | 2019/1/31  | 1,000,000 |
| 2019/1/2  | 9月  | 月次報告再申請      | 500,000                                       | 2,000,000            | 1,000,000      | 500,000           | \$ 500,000 | 7,500,000    | 8,000,000 | -500,000   | 2019/1/28  | 0         |

この3つの欄は、時系列から考えると最右段に記載されている金額が「各月承認額」となります。

| 10月1日 | :9月分概算交付申請(黄枠)   |
|-------|------------------|
| 11月1日 | :9月分月次報告(緑枠)     |
| 1月2日  | : 9月分月次報告再申請(青枠) |

···· 「2,000,000」 ···· 「1,000,000」

…「500,000」⇒有効…「各月承認額」に反映

#### ②概算交付申請と月次報告について

| ①秋器年月日    | 0月  | 3 <b>85</b> | ④申請額<br>又は<br>実結額 | ③概算交付申請<br>(概算交付決定額) | ⑥月次報告<br>(実精額) | ②月次報告再申請<br>(実績額) | <b>多名月承認額</b> | <b>®AZA</b> AH | 0交付済額合計   | <b>①不足数</b> | @1677日     | <b>④交付额</b> |
|-----------|-----|-------------|-------------------|----------------------|----------------|-------------------|---------------|----------------|-----------|-------------|------------|-------------|
| 2018/6/1  | 4月  | 月次報告        | 1,000,000         |                      | 1,000,000      |                   | 1,000,000     | 1,000,000      | 0         | 0           | 2018/6/29  | 1,000,000   |
| 2018/7/1  | 5月  | 月次報告        | 1,000,000         |                      | 1,000,000      |                   | 1,000,000     | 2,000,000      | 1,000,000 | 0           | 2018/7/31  | 1,000,000   |
| 2018/8/1  | 6月  | 月次報告        | 1,000,000         |                      | 1,000,000      |                   | 1,000,000     | 3,000,000      | 2,000,000 | 0           | 2018/8/31  | 1,000,000   |
| 2018/9/1  | 7月  | 月次報告        | 1,000,000         |                      | 1,000,000      |                   | 1,000,000     | 4,000,000      | 3,000,000 | 0           | 2018/9/28  | 1,000,000   |
| 2018/10/1 | 9月  | 概算交付申請      | 2,000,000         | 2,000,000            |                |                   | 2,000,000     | 6,000,000      | 4,000,000 | 0           | 2018/10/31 | 2,000,000   |
| 2018/11/1 | 8月  | 月次報告        | 1,000,000         |                      | 1,000,000      |                   | 1,000,000     | 7,000,000      | 6,000,000 | 0           | 2018/11/30 | 1,000,000   |
| 2018/12/1 | 9月  | 月次報告        | 1,000,000         | 2,000,000            | 1,000,000      |                   | 1,000,000     | 6,000,000      | 7,000,000 | -1,000,000  | 2018/12/28 | 0           |
| 2018/12/2 | 10月 | 月次報告        | 1,000,000         |                      | 1,000,000      |                   | 1,000,000     | 7,000,000      | 7,000,000 | 0           | 2018/12/20 | 0           |
| 2019/1/1  | 11月 | 月次報告        | 1,000,000         |                      | 1,000,000      |                   | 1,000,000     | 8,000,000      | 7,000,000 | 0           | 2019/1/31  | 1,000,000   |
| 2019/1/2  | 9月  | 月次報告再申請     | 500,000           | 2,000,000            | 1,000,000      | 500,000           | 500,000       | 7,500,000      | 8,000,000 | -500,000    | 2019/1/28  | 0           |

10月1日:9月分概算交付申請「2,000,000」承認(赤)。10月31日に交付されます。
12月1日:9月分月次報告「1,000,000」承認(青)。不足額「-1,000,000」が生じました(緑)。
12月2日:10月分の月次報告「1,000,000」承認(黄)。不足額と相殺で「0」になります(黒)。

### ③交付額・不足額の計算方法について

| ①承認年月日    | @月  | 3 <b>8</b> 1 | ④申請額<br>又は<br>実績額 | ③概算交付申請<br>(概算交付決定額) | ⑥月次報告<br>(実績額) | ②月次報告再申請<br>(実績額) | <b>8名月承逻篇</b> | <b>③水ご知</b> 合計 | <b>②交付済額合計</b> | <b>③不足額</b> | 0528       | <b>◎交付额</b> |
|-----------|-----|--------------|-------------------|----------------------|----------------|-------------------|---------------|----------------|----------------|-------------|------------|-------------|
| 2018/6/1  | 4月  | 月次報告         | 1,000,000         |                      | 1,000,000      |                   | 1,000,000     | 1,000,000      | 0              | 0           | 2018/6/29  | 1,000,000   |
| 2018/7/1  | 5月  | 月次報告         | 1,000,000         |                      | 1,000,000      |                   | 1,000,000     | 2,000,000      | 1,000,000      | 0           | 2010/7/31  | 1,000,000   |
| 2018/8/1  | 6月  | 月次報告         | 1,000,000         |                      | 1,000,000      |                   | 1,000,000     | 3,000,000      | 2,000,000      | 0           | 2018/8/31  | 1,000,000   |
| 2018/9/1  | 7月  | 月次報告         | 1,000,000         |                      | 1,000,000      |                   | 1,000,000     | 4,000,000      | 3,000,000      | 0           | 2018/9/28  | 1,000,000   |
| 2018/10/1 | 9月  | 极算交付申請       | 2,000,000         | 2,000,000            |                |                   | 2,000,000     | 6,000,000      | 4,000,000      | 0           | 2018/10/31 | 2,000,000   |
| 2018/11/1 | 8月  | 月次報告         | 1,000,000         |                      | 1,000,000      |                   | 1,000,000     | 7,000,000      | 6,000,000      | 0           | 2018/11/30 | 1,000,000   |
| 2018/12/1 | 9月  | 月次報告         | 1,000,000         | 2,000,000            | 1,000,000      |                   | 1,000,000     | 6,000,000      | 7,000,000      | -1,000,000  | 2018/12/28 | 0           |
| 2018/12/2 | 10月 | 月次報告         | 1,000,000         |                      | 1,000,000      |                   | 1,000,000     | 7,000,000      | 7,000,000      | 0           | 2010/12/20 | 0           |
| 2019/1/1  | 11月 | 月次報告         | 1,000,000         |                      | 1,000,000      |                   | 1,000,000     | 8,000,000      | 7,000,000      | 0           | 2019/1/31  | 1,000,000   |
| 2019/1/2  | 9月  | 月次報告再申請      | 500,000           | 2,000,000            | 1,000,000      | 500,000           | 500,000       | 7,500,000      | 8,000,000      | -500,000    | 2019/1/28  | 0           |

「交付額」は「承認額合計(赤) - 交付済額合計(青)」で計算します。「不足額」が生じた場合、対象 欄下段以降の「承認額合計」が「交付済額合計」を超えるまで交付額が発生しません(相殺されます)。